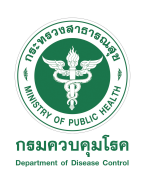

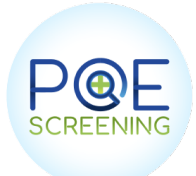

# การใช้งานระบบ POE Screening สำหรับดูข้อมูลสถิติ

### สำหรับผู้ใช้งานระดับ admin จะสามารถดึงข้อมูลต่างๆได้ดังนี้

## **Dashboard Land**

| 6                     |                                                                                                    |                                                                 |                                                                                                    | Test المعرفة المحمد المحمد<br>المحمد المحمد المحمد المحمد المحمد المحمد المحمد المحمد المحمد المحمد المحمد المحمد المحمد المحمد المحمد المحمد المحمد المحمد المحمد المحمد المحمد المحمد المحمد المحمد المحمد المحمد المحمد المحمد المحمد المحمد المحمد المحمد المحمد المحمد المحمد المحم<br>المحمد المحمد المحمد المحمد المحمد المحمد المحمد المحمد المحمد المحمد المحمد المحمد المحمد المحمد المحمد المحمد المحمد المحمد المحمد المحمد المحمد المحمد المحمد المحمد المحم<br>المحمد المحمد المحمد المحمد المحمد المحمد المحمد المحمد المحمد المحمد المحمد المحمد المحمد المحمد المحمد المحمد المحمد المحم<br>المحمد المحمد المحمد المحمد المحمد المحمد المحمد المحمد المحمد المحمد المحمد المحمد المحمد المحمد المحمد المحمد المحمد المحمد المحمد المحمد المحمد المحمد المحمد المحمد المحمد المحمد المحمد المحمد المحمد المحمد المحمد المحمد المحمد المحمد المحمد المحمد المحمد المحمد المحمد المحمد المحمد المحمد المح<br>المحمد المحمد المحمد المحمد المحمد المحمد المحمد المحمد المحمد المحمد المحم محمد المحمد المحمد المحمد المحم المحم المحمد المحمد المحمد المحمد المحمد المحمد المحمد المحمد المحمد المحمد المحمد المحمد المحمد المحمد المحمد المحمد المحمد |  |  |  |  |
|-----------------------|----------------------------------------------------------------------------------------------------|-----------------------------------------------------------------|----------------------------------------------------------------------------------------------------|----------------------------------------------------------------------------------------------------|--|--|--|--|
| POE-Screening         | 2022-03-05 5<br>Sturt date Enrichans                                                                | 10 คง<br>ข้านวนผู้เสียมาาที่อ่านอ่านอายๆนโบราที่คนอง            | SQ 0 คน<br>รักษา Quarantice ที่เกรมด                                                                                                    | EQ 6 คม<br>ข้านวน Exempt Quarative ทั้งรมต                                                                                                    |  |  |  |  |
| POE - SCREENING       | 2022-03-06 2022-03-66                                                                               | AQ7 4 nu<br>¢ruruu Quarantine 7 days Řonun                      | AQ10 Ö mu<br>Grunu Quarantine 10 days Rotan                                                                                                    |                                                                                                    |  |  |  |  |
| C Screening           |                                                                                                    | รายงานประจำวัน วันที่ 05/03/2022                                |                                                                                                    |                                                                                                    |  |  |  |  |
| :≡ Screening List     | 63                                                                                                  | COE 0-w<br>érans cot ind<br>EQ 3-w<br>érans Exempt Quesette Ind | 5 m.     6 m.     6 m.     6 m.     6 m.     7 m.     7 m. | SQ         0 m           ψτατα Quarentine Suf           Q10         0 m           ψτατα Quarentine 10 Days Suf                                                                                                    |  |  |  |  |
| ADMIN AND MANAGEMENTS | <ul> <li>Male</li> <li>Fernale</li> <li>ข้ามวนผู้ที่เงินการข้ามาวันนี้</li> <li>ราม 5 คน</li> </ul> |                                                                 |                                                                                                    |                                                                                                    |  |  |  |  |
| 🗔 Dashboard Land      |                                                                                                    |                                                                 | 2000 2000                                                                                                    | • รถโดยสาวประจำหาง                                                                                                    |  |  |  |  |
| COE                   |                                                                                                    |                                                                 |                                                                                                    | ອ້າວອະນາລົງນານູາທາດ<br>ອ້າວໄທ<br>ອື່ນນາ<br>ການ Are Hg                                                                                                    |  |  |  |  |
| 🗂 TH-PASS             |                                                                                                    |                                                                 | 40.0%                                                                                                    |                                                                                                    |  |  |  |  |
| ്. Users Management   | ้<br>งานวนผู้เด่นทางทศานตรบตุมเรตาทงหมด เดย แบงตาม บระเทศตนทาง                                      |                                                                 |                                                                                                    |                                                                                                    |  |  |  |  |
| 0) Airport Managama   |                                                                                                    |                                                                 |                                                                                                    |                                                                                                    |  |  |  |  |
|                       |                                                                                                    |                                                                 |                                                                                                    |                                                                                                    |  |  |  |  |
| • Face detection      | Myanmar Nationality<br>Juma : 1<br>Thei : 1                                                         | Cambodía Nationality<br>Cambodía : 1                            | Laos Nationality                                                                                                    | Malaysia Nationality<br>Moleysia : 1                                                                                                    |  |  |  |  |

แสดงข้อมูลจำแนกรายวัน ดังนี้

- 1. จำนวนผู้เดินทาง จำแนกตามเพศ
- 2. จำแนกประเภทการเดินทางเข้า
- 3. ประเภท Case types
- 4. ประเภท Vaccine
- 5. จำแนกสัญชาติผู้เดินทาง

#### หมายเหตุ

ข้อมูลสามารถเลือกดูย้อนหลังหรือเลือกวันที่ที่ต้องการดูได้

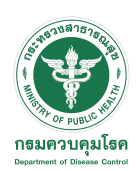

## การใช้งานระบบ POE Screening

## สำหรับดูข้อมูลสถิติ

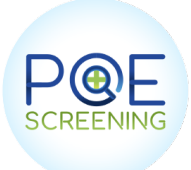

### **Export file : excel**

### 1. เลือกวันที่ที่ต้องการดูข้อมูล

| Start date | End date   |
|------------|------------|
| 2022-03-08 | 2022-03-08 |
| Export f   | ile        |

Start date : วันที่เริ่ม End date : วันที่สิ้นสุด

#### 2. เลือก Export file

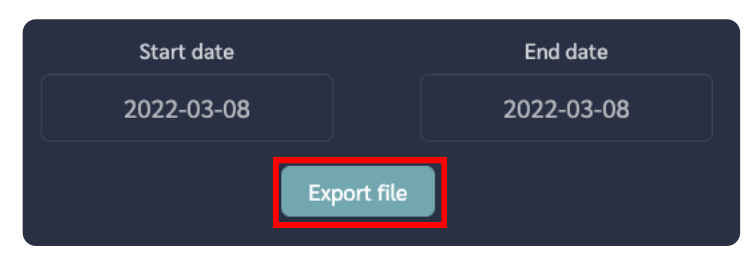

### 3. ข้อมูลแสดงเป็น File excel

| ประเภท    | ท่าอากาศยา | ท่าอากาศ | จังหวัด | ประเภทย   | หมายเลข  | วันที่เดินท | Port of de | Port of A | COE Num | หเ  |
|-----------|------------|----------|---------|-----------|----------|-------------|------------|-----------|---------|-----|
| Test & Go | Test       | Test     | Test    | รถยนต์ส่ว | ักข8340  | 2022-03-    | 07         |           |         | YJ( |
| Test & Go | Test       | Test     | Test    | เดินเท้า  |          | 2022-03-    | 07         |           |         | TR  |
| Test & Go | Test       | Test     | Test    | รถยนต์ส่ว | ึกข 8340 | 2022-03-    | 07         |           |         | ISF |
|           |            |          |         |           |          |             |            |           |         |     |
|           |            |          |         |           |          |             |            |           |         |     |
|           |            |          |         |           |          |             |            |           |         |     |
|           |            |          |         |           |          |             |            |           |         |     |
|           |            |          |         |           |          |             |            |           |         |     |
|           |            |          |         |           |          |             |            |           |         |     |